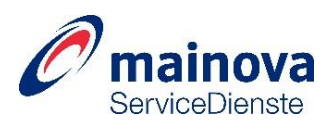

## Allgemeine Information zur Aufnahme ins Installateurverzeichnis

Sehr geehrte Damen und Herren,

herzlich willkommen auf dem Installateur-Portal der Mainova ServiceDienste GmbH. Hier können Sie Ihre Aufnahme ins Installateurverzeichnis in drei einfachen Stufen beantragen:

Stufe 1: Die Registrierung (dauert bei Einhaltung der nachfolgenden Punkte nur ca.15 Minuten)

Stufe 2: Die Fachbereichsprüfung (nach Ihrer Registrierung prüft der Fachbereich Ihre Angaben)

Stufe 3: Die Konzessionserteilung (nach Freigabe Ihres Antrages erhalten Sie eine Bestätigungsmail).

Wir freuen uns auf die Zusammenarbeit mit Ihnen!

Herzliche Grüße Ihr Service-Team der VIU-Betreuung

## I. Die fünf Schritte der Registrierung

Nachfolgend bieten wir Ihnen eine Kurzanleitung für die Registrierung sowie einige Informationen zum Portal, die einen reibungslosen Ablauf ermöglichen sollen. Bitte lesen Sie sich die Informationen kurz durch und halten Sie insbesondere die unter Punkt II aufgeführten Dokumente bereit.

Sollten Sie dennoch Rückfragen haben, so helfen wir Ihnen gerne und stehen Ihnen unter der Telefonnummer: +49 (69) 213-27869 zur Verfügung.

Zur Registrierung müssen Sie die folgenden fünf Schritte durchlaufen:

# Benutzerkonto Profil ...

#### 1) Benutzerkonto anlegen

Zunächst generieren Sie mit einem Benutzernamen, Ihrer E-Mailadresse und einem Passwort Ihr Benutzerkonto. Mit diesen Informationen können Sie sich nach der Registrierung jederzeit im Portal wieder anmelden.

#### 2) Profil erstellen

Zuerst bestimmen Sie bitte die Art Ihres Profils – hierbei können Sie zwischen den nachfolgenden drei Rollen wählen:

| Firma                   | Fachkraft               | Firma + Fachkraft       |
|-------------------------|-------------------------|-------------------------|
| Dient zur Registrierung | Dient zur Registrierung | Dient zur Registrierung |
| einer Firma (immer der  | einer angestellten      | von selbstständigen     |
| erste Schritt im        | Fachkraft und Zuordnung | Installateuren /        |
| Registrierungsprozess). | zu einer bereits        | Kleingewerbetreibenden. |
|                         | registrierten Firma.    | _                       |

Hinweise:

- Es muss immer <u>zuerst</u> ein Profil f
  ür eine Firma erstellt werden, bevor eine Fachkraft registriert oder einer Firma zugewiesen werden kann.
- Eine Fachkraft muss immer <u>mindestens einer</u> Firma zugeordnet werden.
   Zusätzlich müssen Sie bei Firmen angeben, ob Sie eine Konzession für eine Firma mit Sitz im Netzgebiet der NRM (VIU – Vertragsinstallationsunternehmen) oder eine Gastzulassung (AIU – auswärtiges Installationsunternehmen) beantragen wollen.

Stand: Juni 2022

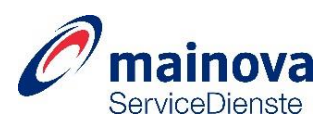

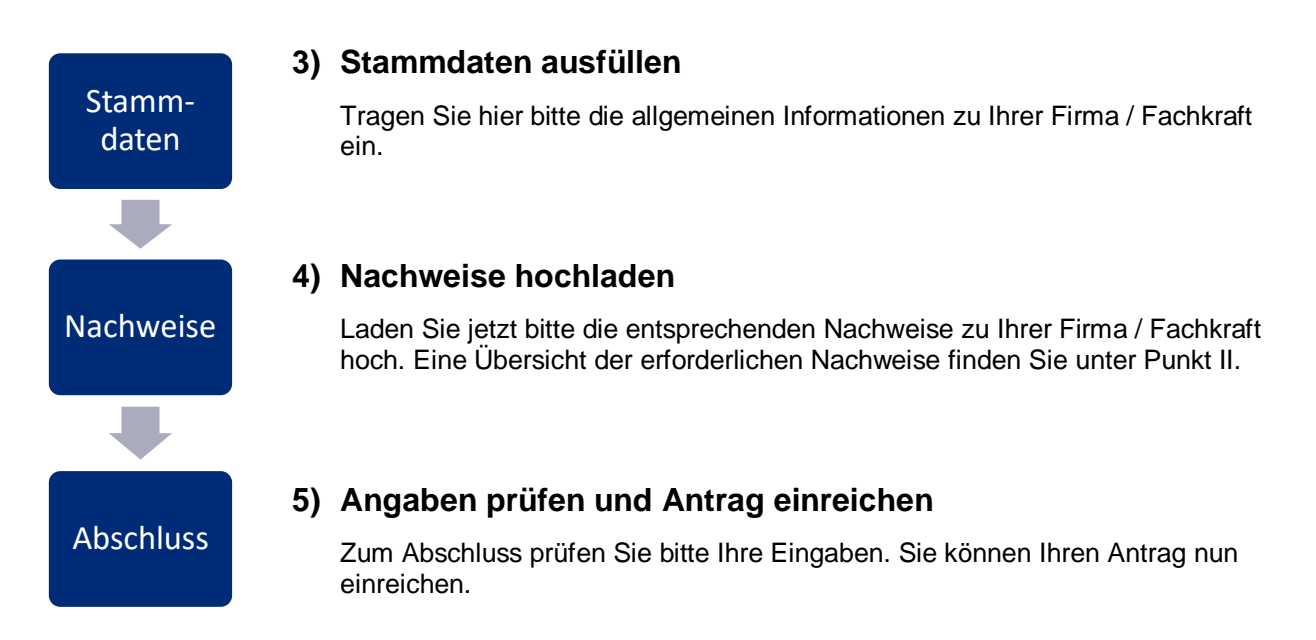

# II. Benötigte Dokumente

In der nachfolgenden Übersicht finden Sie eine Aufstellung der zur Registrierung benötigten Dokumente:

| Firma                                                                                                    | Fachkraft                                                                                                    | Gastzulassung                                         |
|----------------------------------------------------------------------------------------------------|----------------------------------------------------------------------------------------------------|-------------------------------------------------------|
| <ul> <li>Vor- und Rückseite der<br/>Handwerkskarte</li> <li>Gewerbe An-/Ummeldung</li> <li>Registereintragung<br/>(nicht bei Kleingewerbe-<br/>treibenden und GbR)</li> <li>Nachweis zu Ihrer Betriebs-<br/>haftpflichtversicherung</li> <li>Betriebsleitervertrag</li> <li>Werkstatt-/Werkzeug-<br/>nachweis</li> <li>Abnahme durch die<br/>Elektroinnung (bei Strom)</li> </ul> | <ul> <li>Nachweis der Qualifikation<br/>(Hochschulabschluss,<br/>Meisterprüfung oder<br/>Genehmigung nach HWO)</li> <li>erforderliche Sachkunde-/<br/>Praxisnachweise</li> <li>Zusätzliche Nachweise zur<br/>Qualifikation (z.B. Lehrgange<br/>und Seminare)</li> <li>Anstellungsvertrag und<br/>ggf. Freistellungserklärung<br/>(bei zwei Arbeitgebern)</li> <li>biometrisches Passbild</li> </ul> | • Fremdausweis<br>(Ausweis Ihres<br>Heimatversorgers) |

Bitte beachten Sie die nachfolgenden Hinweise zum Hochladen der Dateien:

- Bitte erstellen Sie für jedes Dokument eine eigenständige Datei!
- Vorgabe f
  ür den Dateinamen: "Art des Dokuments" + Unterstrich + "Name" (Bsp.: "Meisterbrief\_MaxMustermann.pdf")
- Zulässige Dateiformate sind: PDF, JPG oder PNG

## III. Weiterführende Informationen

Im Portal finden Sie hinter einigen Punkten dieses Symbol: <sup>(1)</sup>. Wenn Sie den Mauszeiger darüber bewegen, erhalten Sie wichtige Zusatzinformationen zu diesem Thema (Tool-Tip).

Eine ausführliche Anleitung finden Sie im Download-Center unter: Klicken Sie bitte hier